## دستورالعمل ورود و بررسی اطلاعات در پلتفرم مهارت آموزی

توسط

رؤسای مراکز ثابت شعب شهری

کانورت اطلاعات اماکن آموزشی به تعداد ۴۸۵ هزار رکورد از نوع مراکز آموزشی پرتال قبلی وارد پلتفرم جدید گردید که این اطلاعات در پرتال گذشته نظم و انظباط خاصی نداشته و بالادستی آن به صورت صحصح در اکثر داده ها با مشکل روبروست به همین خاطر در ابندا بایستی این داده و دیتا پاکسازی شوند و به صورت سلسسه مراتبی این اطلاعات باید مرتب و تایید شوند. و سپس نسبت به تکمیل اطلاعات و شناسنامه مکان اقدام خواهیم نمود

مرحله اول: با کاربری رئیس مرکز وارد سامانه زیر ساخت میشویم (لازم به ذکر است کاربری خود را میتوانید از کارشناس فناوری اطلاعات استان خود تحویل بگیرید که در جلسه مجزا برای کارشناسان فناوری اطلاعات استان ، شرح داده شده است.

## آدرس سامانه https://base.irantvto.ir

و از قسمت منو وارد مديريت اماكن أموزشي مي شويم.

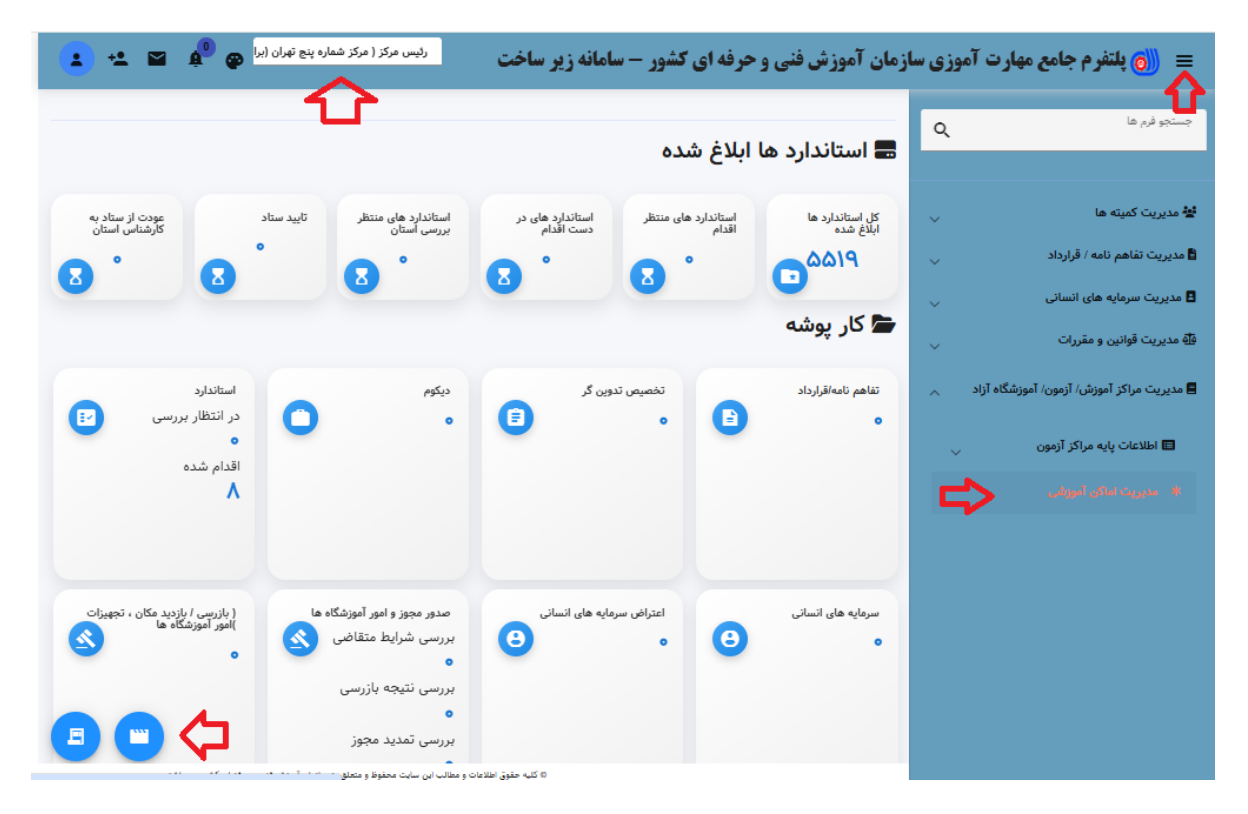

در این مرحله کل اطلاعات اماکن آموزشی زیر نظر مرکز برای رئیس مرکز قابل مشاهده و جستجو می باشد در این مرحله مطابق تصویر رئیس مرکز ،اطلاعات مربوط به مرکز خود را پیدا میکند و با استفاده از دکمه عملیات ویرایش را میزنیم تا وارد فرم جزئیات مراکز آموزشی میشود تا اطلاعات مرتبط با مرکز خود را ثبت نماید.

## مقدمه:

| مراکز تابت و شعب شهری ب<br>مراکز تابت و شعب شهری ب<br>من کد مکان<br>ما کد مکان<br>ما ما ما می مکان<br>ما ما ما می مکان<br>ما ما ما می مکان<br>ما ما ما مکان<br>ما ما مکان<br>ما ما ما ما ما ما مکان<br>ما ما ما ما ما ما ما ما ما ما ما ما ما م | <br>کان آموزشی پالادستی مکان آموزشی پالادستی عنوان مرکز آموزش                                                                             | پ<br>عنوان مرکز آموزشی | مرکز شمارہ پنج       | تهران (برادران، شهیدان مروتی)<br>کد مرکز آموزشی | ₽      |             |              |
|----------------------------------------------------------------------------------------------------|----------------------------------------------------------------------------------------------------|------------------------|----------------------|-------------------------------------------------|--------|-------------|--------------|
| ک دمکان عنوان مکان آموزشی نوع مکان آموزشی زیر نظر موقعیت تاریخ شروع استاندارد ها مریبان وضعی<br>آموزشی<br>۲۸۴۸ مرکز شماره پنج تهران (برادران، مراکز ثابت و شعب اداره کا استان تهران-سازمان آموزش فنی و تهران<br>شهیدان مروتی)<br>داد نمایش ۱۰ پ ۱۰ س                                                                                                    | کر تابت و شعب شهری ب<br>کر تابت و شعب شهری ب<br>جستجو حذف فیلترها                                                                         | حذف فيلترها            |                      |                                                 |        |             |              |
| ۲۸۴۸ مرکز شماره پنچ تهران (برادران، مراکز ثابت و شعب اداره کل استان تهران-سازمان آموزش فنی و تهران تعمیر بردهای الکتریکی هود آمپزخانه ب کاربر شده شده شهیدان مروتی) شهری حرفه ای کشور<br>شهیدان مروتی) مهری حرفه ای کشور<br>داد نمایش ۱۰ ب ۱۰ س                                                                                                    | کد مکان عنوان مکان آموزشی نوع مکان آموزشی زیر نظر موقعی<br>آموزشی جغراف                                                                   | موقعیت<br>جغرافیایی    | تاريخ شروع<br>فعاليت | استاندارد ها                                    | مربيان | وضعيت       | Ŷ            |
| ادنمایش ۱۰ – ۲۰ می ۱۵۵ نمایش ا                                                                                                    | ۷۸۴۸ مرکز شماره پنج تیمران (برادران، مراکز ثابت و شعب -اداره کل استان تیمران-سازمان آموزش فنی و تیمران<br>شهیدان مروتی) شهری حرفه ای کشور | فنی و تهران            |                      | تعمیر بردهای الکتریکی هود آشپزخانه ا            | کاربر  | تانی<br>شدہ | 1            |
|                                                                                                    | دنمایش ۱۰ 🗸 این ۱۵ م                                                                                                    | بعدی 🕲                 |                      |                                                 |        | نمایش ۱ آیت | م از ۱ رکوره |

با پنجره زیر روبرو میشویم که به صورت زیر عمل می نماییم.

| •         | کز ( مرکز شماره پنج تهران (برا 😋 💁 📉 | <b>زیر ساخت</b> رئیس مز     | - سامانه  | و حرفه ای کشور -         | زمان آموزش فنی و             | مهارت آموزی سا         | 🔳 🍈 پلتفرم جامع                     |
|-----------|--------------------------------------|-----------------------------|-----------|--------------------------|------------------------------|------------------------|-------------------------------------|
|           |                                      |                             |           |                          |                              |                        | مراکز آموزشی                        |
| مربيان    | سایر تجهیزات ابزارآلات مواد مصرفی    | سایر فضاهای مرکز آموزشی     | لصرفى     | تجهيزات ابزارآلات مواد ه | مستتدات                      | استاندارد های مجاز     | جزئیات مرکز آموزشی                  |
|           |                                      | آموزشى                      | نوع مکان  |                          |                              |                        | موقعيت جغرافيايى                    |
|           |                                      | ابت و شعب شهری              | مراكز ث   | انتخاب                   |                              |                        | تهران                               |
|           |                                      |                             |           |                          |                              |                        | زیر نظر                             |
|           |                                      | ل استان تهران               | اداره کا  |                          |                              | استان                  | اداره کل آموزش فنی و حرفه ای        |
|           | 1.21                                 |                             | نوع مالكي |                          |                              |                        | ويژه                                |
|           | الامارى                              | ماير () استيجاري () ملدي () | • O       |                          |                              |                        | 🗸 رن 🖌 مرد                          |
|           |                                      |                             |           |                          | عنوان مکان آموزشی            |                        | کد مکان آموزشی                      |
|           |                                      |                             |           | ان، شهیدان مروتی)        | مرکز شماره پنج تهران (برادرا |                        | PAFA                                |
|           |                                      |                             |           | J - 8 - 4                | کد پستی<br>سسسینیی           |                        | ظرفیت مکان اموزشی                   |
|           |                                      |                             |           | دریافت ادرس              | IAIIAIEEEI                   |                        | نعداد نفر در هر سیفت                |
|           |                                      |                             |           |                          | بيمارستان اميرالمومنين       | جنوبی پارک بهمن روبروی | بزرگراه بعثت-میدان بهمن ضلع         |
| <u>(N</u> |                                      |                             |           |                          | دورنگار                      | پیش شمارہ              | تلفن ثابت                           |
|           |                                      |                             |           |                          | ۰                            | • <i>LJ</i>            | ۵۵۳۴۶۳۰۰                            |
|           |                                      |                             |           |                          |                              |                        | انتخاب نقشه<br>عرض جغرافیایی        |
|           |                                      |                             |           |                          |                              |                        | ۳۵.V••۲۲۹۷۵۶۸۸۸۳۸                   |
|           |                                      |                             |           |                          |                              |                        | طول جغرافیایی<br>۵۱.۳۷۲۲۱۷۶۹۴۹۹۴۴۵۴ |

در قسمت جزئیات مرکز آموزشی به صورت زیر عمل می نماییم. قسمت موقعیت جعرافیایی ، موقعیت جعرافیایی ، شهر مرکز مذکور باید بیوفتد . قسمت نوع مکان آموزشی ، مراکز ثابت باید بیوفتد. قسمت زیر نظر اداره کل استان آن مرکز باید بیوفتد . این اطلاعات را کاربر فقط مشاهده می نماید و نمی تواند تغییر دهد. در فیلد اطلاعاتی ویژه ، تک منظوره یا دومنظوره بودن مرکز را میتوانیم انتخاب نماییم. در فیلد اطلاعاتی نوع مالکیت ، مالکیت آن مرکز را انتخاب می نماییم. در فیلد اطلاعاتی کد چیزی وارد نمی کنیم کد اداره کل را در پرتال گذشته نشان میدهد که این کد توسط سامانه بعد از تکمیل اطلاعاتی کد چیزی وارد نمی کنیم کد اداره کل را در پرتال گذشته نشان میدهد که این کد توسط سامانه بعد از در فیلد اطلاعاتی کد چیزی وارد نمی کنیم کد اداره کل را در پرتال گذشته نشان میدهد که این کد توسط سامانه بعد از در فیلد اطلاعاتی کد پستی ، اطلاعات کد پستی را وارد می نماییم. لازم به ذکر است به علت عدم در اختیار گزاشتن ، وب سرویس کد پستی قسمت استعلام فعال نیست و کاربر بایستی ادرس را نیز به درستی وارد کند. در فیلد اطلاعاتی آدرس ، اطلاعات مربوط به آدرس را وارد می نماییم.

در فیلد اطلاعاتی تلفن ، تلفن تماس اداره کل را همراه با پیش شماره وارد می نماییم.

در فیلد اطلاعاتی دورنگار ، شماره دورنگار (فاکس) اداره کل را وارد می نماییم.

در فیلد اطلاعاتی عرض و طول جعرافیای که با استفاده از دکمه انتخاب نقشه پر می شود. موقعیت مکانی اداره کل را با استفاده از نقشه باز شده انتخاب می نماییم ، لازم به ذکر است در صورت عدم انتخاب درست این قسمت مختصات اداره کل مربوطه در اطلس جعرافیایی فنی حرفه ای درست نمایش داده نخواهد شد واین قسمت حائز اهمییت می باشد.

| سایر جزئیات                                   |                                                                 |
|-----------------------------------------------|-----------------------------------------------------------------|
| مساحت عرصه (متر مربع) * <del>اجباری</del>     | مساحت عيان (متر مربع) * <del>اجباري</del>                       |
| ۱۷۰۰۰                                         | 14                                                              |
| تاریخ تاسیس ()                                | تصویر مکان (نقشه مکان) () *اجباری                               |
| 1/h, kd/+h, h                                 | انتخاب فایل مشاهده حذف ۲۵e۴b۳b۰-۸۳۳۸-۴۸bc-۸۲۱d-۷۳f۴۷۲۰۱۳ab۸.jpg |
| تعداد طبقات ساختمان ()                        |                                                                 |
| ۴                                             |                                                                 |
| سرمایه های انسانی                             |                                                                 |
| تعداد کل کارکنان زن (نفر) <sup>م</sup> اجباری | تعداد کل کارکتان مرد (نفر) *اجباری                              |
| 15                                            | 15                                                              |
| تعداد مربیان دولتی رسمی مرد (نفر)             | تعداد مربیان دولتی رسمی زن (نفر)                                |
| ۲                                             | 1                                                               |
| تعداد مربیان دولتی پیمانی مرد (نفر)           | تعداد مربیان دولتی پیمانی زن (نفر)                              |
| 1                                             | 1                                                               |
| تعداد مربیان دولتی حق التدریس مرد (نفر)       | تعداد مربيان دولتي حق التدريس زن (نفر)                          |
|                                               |                                                                 |
|                                               |                                                                 |
| نوع                                           | تعداد                                                           |
| كارگاه ثابت                                   | 1                                                               |
| ف                                             | د<br>د                                                          |

در قسمت سایر جزئیات به صورت زیر عمل می نماییم. در فیلد اطلاعاتی عرصه ، عرصه اداره کل را به متر مربع وارد می نماییم. در فیلد اطلاعاتی عیان ، عیان اداره کل را به متر مربع وارد می نماییم. در فیلد اطلاعاتی تاریخ تاسیس ، تاریخ تاسیس اداره کل مربوطه را وارد می نماییم. در فیلد اطلاعاتی تصویر (نقشه مکان) ، نقشه یا پلن اداره کل را بار گزاری می نماییم.

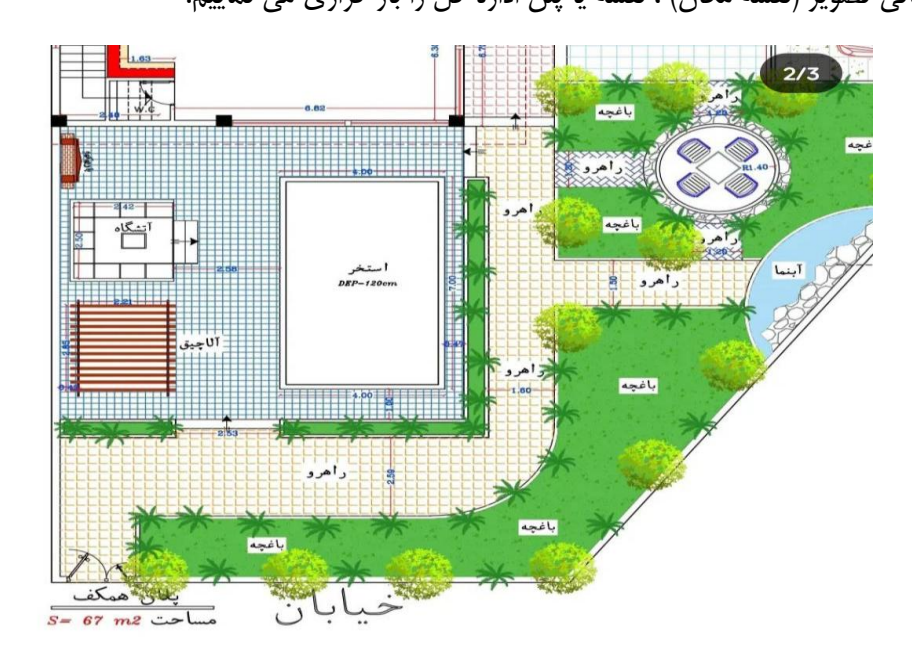

لازم به ذکر است از بار گزاری عکس سر در اداره یا تصویر رئیس مرکز خودداری گردد این تصویر در شناسنامه اداره کل و مراکز نمایش داده خواهد شد.

در فيلد اطلاعاتي تعداد طبقات ساختمان، تعداد طبقات ساختمان اداره كل را وارد مي نماييم.

## در قسمت سرمایه انسانی به صورت زیر عمل می کنیم.

در فیلد اطلاعاتی تعداد کل کارکنان زن ، تعداد کل کارکنان مرد ، تعداد مربیان دولتی زن و مرد تعداد مربیان حق التدریس زن و مرد و.... اطلاعت آماری وارد مینماییم بعدا که این قسمت به مراکز و کارگاه ها وصل شد این اطلاعات آپدیت خواهد شد و در شناسنامه اداره کل و مرکز لینک دار خواهد بود.

بعد از تکمیل این اطلاعات در تب جزئیات مرکز آموزشی ثبت را می زنیم تا اطلاعات ثبت گردند. وسپس به تب بعدی استاندارد ها مجاز میرویم.

| ىرفى مربيا            | جهیزات ابزارآلات مواد مم | وزشی سایر تج | سایر فضاهای مرکز آم | تجهيزات ابزارآلات مواد مصرفى                               | مستندات                                | ی استاندارد های مجاز | جزئيات مركز آموزش |
|-----------------------|--------------------------|--------------|---------------------|------------------------------------------------------------|----------------------------------------|----------------------|-------------------|
|                       |                          |              |                     |                                                            | عنوان مکان آموزشی                      |                      | مکان آموزشی       |
|                       |                          |              |                     | ن (برادران، شهیدان مروتر                                   | مرکز شمارہ پنج تھرا                    |                      | تهران             |
| •                     | ۵                        | 2<br>7       | تاييد شده           | ارت های عملی فنی و حرفه ای)<br>ایت های عمل فنی م حرفه ایر) | آزمونگری (سنجش مه<br>آذمونگری (سنجش مه | 4440k0kdea0001       | 1 1               |
|                       |                          | 2            | تاييد شده           | رت هی عملی علی و خرفہ ہی)<br>کترونیک به کمک PSPICE         | ارموندری (سنجس مه<br>طراحی مدارات ال   |                      | ۳                 |
| Ť                     | Ø                        | e            | تاييد شده           | الكتريكى هود آشپزخانه                                      | تعمير بردهای                           |                      | k                 |
| نمایش ۴ آیتم از ۴ رکو | i                        |              | GG                  | کی ا بعدی (                                                |                                        | • I                  | داد نمایش 🔹       |

در تب استاندارد های مجاز به صورت زیر عمل می نماییم.

با استفاده از انتخاب از لیست استاندارد های آموزشی رئیس مرکز میتواند آن استاندارد هایی را که برای آن ها در مرکز مذکور دوره برگزار میشود را انتخاب نماید. تا در لیست استاندارد های مجاز بیوفتد. لازم به ذکر است اگر کاربر این اطلاعات را وارد نکند. در قسمت تعریف دوره استاندارد آموزشی برایش لیست نمی شود.

بعد از انتخاب لیست استاندارد های مجاز به تب بعدی یعنی مستندات میرویم.

| **     | ان آموزش فنی و حرفه ای 😋 🏚 🎴      | نه زیر ساخت <sup>ادمین (سازه</sup> | ، و حرفه ای <b>ک</b> شور - سامان | ن آموزش فنی       | هارت آموزی سازما   | 🁩 پلتفرم جامع ه    |
|--------|-----------------------------------|------------------------------------|----------------------------------|-------------------|--------------------|--------------------|
|        |                                   |                                    |                                  |                   |                    | کز آموزشی          |
| مربيان | سایر تجهیزات ابزارآلات مواد مصرفی | سایر فضاهای مرکز آموزشی            | تجهيزات ابزارآلات مواد مصرفى     | مستندات           | استاندارد های مجاز | جزئیات مرکز آموزشی |
|        |                                   |                                    |                                  |                   |                    |                    |
|        |                                   |                                    |                                  |                   |                    |                    |
|        | ارگذاری                           |                                    |                                  | ) مستند           | عنوار              | رديف               |
|        | مشاهده حذف                        | بارگذاری                           |                                  | آموزشی ۱۰ , ۱۰۰۰۹ | عکس از فضای        | ١                  |
|        | مشاهده حذف                        | بارگذاری                           |                                  | گاه ها ۱۰ , ۱۰۰۰۰ | عکس از کار         | ٢                  |
|        |                                   | $\mathbf{\hat{\mathbf{A}}}$        | ثبت                              |                   | •                  |                    |
|        |                                   |                                    |                                  |                   |                    |                    |
|        |                                   |                                    |                                  |                   |                    |                    |
|        |                                   |                                    |                                  |                   |                    |                    |
|        |                                   |                                    |                                  |                   |                    |                    |
|        |                                   |                                    |                                  |                   |                    |                    |
|        |                                   |                                    |                                  |                   |                    |                    |
|        |                                   |                                    |                                  |                   |                    |                    |
|        |                                   |                                    |                                  |                   |                    |                    |

در این تب اطلاعاتی ، کاربر بایستی اطلاعات که طرف ستاد از مرکز یا کارگاه خواسته را به صورت صحیح بارگزاری نماید. این اطلاعات در خواستی میتواند در هر لحظه و هر روز توسط ستاد مدیریت شوند. بعد از بارگزاری اطلاعات خواسته شده به تب بعدی یعنی تجهیزات ، ابزار آلات و مواد مصرفی می رویم.

|          |           |                           |                         |                              |                            |                       |                | ز آموزشی   |
|----------|-----------|---------------------------|-------------------------|------------------------------|----------------------------|-----------------------|----------------|------------|
| مربيار   | واد مصرفی | سایر تجهیزات ابزارآلات مر | سایر فضاهای مرکز آموزشی | تجهیزات ابزارآلات مواد مصرفی | مستندات                    | استاندارد های مجاز    | از آموزشی      | جزئيات مرك |
|          |           |                           |                         |                              | عنوان مکان آموزشی          |                       | زشى            | مکان آمو   |
|          |           |                           |                         |                              | مرکز جوار شرکت سایپا       |                       |                | تهران      |
|          |           | مواد مصرفی                |                         | ابزارالات                    |                            | تجهيزات               |                |            |
|          |           |                           |                         |                              | درون شهری)                 | دگی اتوبوس آمبولانس   | ستاندارد (رانن | بهیزات ا   |
| Ŭ        | عمليان    | توضيحات                   | ىوزشى                   | موجودی مکان آ                | تعداد لازم برای یک کارآموز | مشخصات فنى            | عنوان          | رديف       |
| ره اموال | درج شمار  |                           |                         | •                            | ١                          | •                     | تست            | ١          |
|          |           | مواد مصرفی                |                         | ابزارالات                    |                            | تجهيزات               |                |            |
|          |           |                           |                         |                              | ہ کمک PSPICE)              | حی مدارات الکترونیک ب | ستاندارد (طرا  | بهیزات ار  |
| Ŭ        | عملياه    | توضيحات                   | ىوزشى                   | موجودی مکان آ                | تعداد لازم برای یک کارآموز | مشخصات فنى            | عنوان          | رديف       |
| ره اموال | درج شمار  |                           |                         | e                            | ٢                          | •                     | تست            | ١          |

در این بخش نسبت به استاندارد هایی که کاربر در تب استاندارد های مجاز انتخاب کرد ، لیست ابزار آلات تجهیزات و مواد مصرفی نسبت به استاندارد برای کاربر لیست شد . که بایستی بعد از ثبت موجودی مکان آموزشی نسبت به هر ردیف و ثبت توضیحات و تکمیل اطلاعات هر سه بخش یعنی تجهیزات ، ابزار آلات و مواد مصرفی ، اقدام به ثبت این اطلاعات نماید و بعد از ثبت اطلاعات بایستی اقدام به درج شماره اموال و وضیعت تجهیزات نماید.

لازم به ذکر است قبل از ثبت موجودی و توضیحات و ثبت کلی بایستی اقدام به درج شماره اموال و وضیعت تجهیزات نمود. در غیر این صورت اطلاعاتی که کاربر پرکرده از دسترس خارج میشود.

|       |        |             |             | درج شماره اموال |
|-------|--------|-------------|-------------|-----------------|
|       |        | مشخصات فنى  |             | عنوان           |
|       | Ŧ      |             |             | تست             |
|       | وضعيت  | شماره اموال | شماره سريال | رديف            |
|       | سالم 💌 | ۵۳۵۲۳۵۴۳۶   | ۴۵۲۴۵۳۱۲۳۵  | ١               |
| اموار |        | بازگشت      | لبت         |                 |
|       |        |             |             |                 |

لازم به ذکر است اطلاعات این بخشو سایر تب های اطلاعاتی در شناسنامه و اطلس جعرافیایی برای کاربر مشهود خواهد بود و بایستی در ثبت این اطلاعات دقت نماییم.

بعد از ثبت این اطلاعات به و شماره اموال و ثبت میتوانیم به تب اطلاعاتی بعدی یعنی سایر فضاهای مرکز آموزشی برویم.

|                 |         |             |           |                  | عنوان مکان آموزشی          |         | نى      | کان آموزش |
|-----------------|---------|-------------|-----------|------------------|----------------------------|---------|---------|-----------|
|                 |         |             |           |                  | مرکز جوار شرکت سایپا       |         |         | تهران     |
|                 |         |             |           |                  |                            |         |         |           |
| حذف             | ويرايش  | تغيير وضعيت | وضعيت     | مساحت (متر مربع) | عنوان                      |         | نوع فضا | ų,        |
|                 | ø       | ø           | تاييد شده | ١٧°              | شاپرک مرکز شماره پنج تهران | رستوران | رستوران |           |
| آیتم از ۱ رکورد | نمایش ۱ |             |           | فبلی ۱ بعدی Θ    | 00                         | *       | ١٠      | مايش      |
|                 |         |             |           |                  |                            |         |         |           |

در این بخش اگر مرکز ما رستوران ، باشگاه ورزشی ، چمن ورزشی ، کتابخانه ، استخر ، و.. داشته باشد بایستی در این قسمت وارد نماییم. با استفاده از دکمه جدید و انتخاب نوع فضا و ظرفیت مکان میتوانیم سایر فضا های آموزشی را ثبت نماییم.

|     |                                    | ئېت                                |
|-----|------------------------------------|------------------------------------|
| يتم | عنوان مکان آموزشی                  | مکان آموزشی                        |
|     | مرکز جوار شرکت سایپا               | تهران                              |
| _   | عنوان                              | نوع فضا                            |
|     | رستوران شاپرک مرکز شمارہ پنج تھران | رستوران 👻                          |
|     | مساحت (متر مربع)                   | تعداد                              |
|     | ١٨٠                                | ٧°                                 |
|     |                                    | توضيحات                            |
|     |                                    | رستوران شاپرک مرکز شماره پنج تهران |
|     | ئىت بازگشت                         |                                    |

بعد از تکمیل اطلاعات این بخش میتوانیم به تب بعدی یعنی سایر تجهیزات ، ابزار آلات ، مواد مصرفی برویم.

|                           | لات مواد مصرفی         | ساير تجهيزات ابزارآ | مرکز آموزشی | سایر فضاهای | زارآلات مواد مصرفى                       | تجهيزات اب  | مستندات           | استاندارد های مجاز | وزشى        | جزئيات مركز آمر                                                      |
|---------------------------|------------------------|---------------------|-------------|-------------|------------------------------------------|-------------|-------------------|--------------------|-------------|----------------------------------------------------------------------|
|                           |                        |                     |             |             |                                          |             | عنوان مکان آموزشی |                    | أموزشى      | مکان آ                                                               |
|                           |                        |                     |             |             |                                          | سايپا       | مرکز جوار شرکت    |                    | Ú           | تهرا                                                                 |
|                           |                        |                     |             |             |                                          |             |                   |                    | نے          | سایر تجهیزات<br>+                                                    |
| موال                      | درج شماره ا            | حذف                 | ويرايش      | توضيحات     | موقعيت                                   | موجودی      | مشخصات فنی        | واحد               | عنوان       | رديف                                                                 |
|                           |                        |                     |             |             | موردی یافت نشد                           |             |                   |                    |             |                                                                      |
| • آیتم از • رکور          | نمایش •                |                     |             |             | قبلی بعدی 30                             | 00          |                   | ×                  | J.          | نعداد نمایش                                                          |
|                           |                        |                     |             |             |                                          |             |                   |                    |             |                                                                      |
|                           |                        |                     |             |             |                                          |             |                   |                    |             | سایر ابزارآلات                                                       |
|                           |                        |                     |             |             |                                          |             |                   |                    | C           | اير ابزارآلات                                                        |
| موال                      | درج شماره ا            | حذف                 | ويرايش      | توضيحات     | موقعيت                                   | موجودى      | مشخصات فنی        | واحد               | منوان       | سایر ابزارآلات<br>+<br>ردیف                                          |
| موال                      | درج شماره ا            | حذف                 | ويرايش      | توفيحات     | موقعیت<br>موردی یافت نشد                 | موجودى      | مشخصات فنى        | واحد               | عنوان       | ىاير ابزارالات<br>+                                                  |
| موال<br>۱۰ آیتم از ۰ رکور | درج شمارہ ا<br>نمایش • | حذف                 | ويرايش      | توفيحات     | موقعیت<br>موردی یافت نشد<br>قبلی یعدی 👀  | موجودی      | مشخصات فني        | واحد               | عنوان<br>۱۰ | اير ابزارالات<br>ج ابرين<br>رديف<br>تعداد نمايش                      |
| موال<br>• آیتم از • رکور  | درج شمارہ ا<br>نمایش • | عذف                 | ويرايش      | توفيحات     | موقعیت<br>موردی یافت نشد<br>قبلی بعدی 00 | موجودى<br>ك | مشخصات فني        | واحد<br>           | عنوان<br>۱۰ | سایر ابزارآلات<br>جار دردیف<br>عداد نمایش                            |
| موال<br>۱۰ آیتم از ۰ رکور | درج شمارہ ا<br>نمایش • | عنف                 | ويرايش      | توفيحات     | موقعیت<br>موردی یافت نشد<br>قیلی بعدی 00 | موجودی      | مشخصات قني        | واحد<br>س          | عنوان<br>۱۰ | ماير ابزارالات<br>ج اير روي<br>مدينه<br>تعداد تمايش<br>اير مواد ممرا |

در این بخش مراکز یک سری تجهیزات ، ابزار آلات و مواد مصرفی نیز دارند که بخشی از استاندارد ها نیستند که در این تب بایستی وارد شوند تا سامانه نسبت به این بخش به کاربر پیشنهاد برگزاری دوره بر اساس تجهیزات ثبتی را دهد. با استفاده از دکه جدید ، به پنجره ثبت تجهیزات میرویم.

|                      |                   |                                   |                                               | يت                       |
|----------------------|-------------------|-----------------------------------|-----------------------------------------------|--------------------------|
|                      | _                 | نوع                               | عنوان مکان آموزشی                             | ىكان آموزشى              |
|                      |                   | تجهيزات                           | مرکز جوار شرکت سایپا                          | تهران                    |
|                      | ثبت مشخصات فنہ    |                                   |                                               | عنوان<br>۲۰۰۰ ۲۰۰۰       |
|                      |                   |                                   |                                               | دستكاه سنك مينى فرز      |
| حذف                  | واحد سنجش         |                                   | مشخصه فنى                                     |                          |
| Ê                    | دستگاه            |                                   | ه همراه برس مخصوص برای باز و تمیز کردن درز ها | استاندارد به             |
|                      | سایر مکان های     | موقعيت                            | موجودى                                        | باحد                     |
| شاپرک مرکز شماره پنج | رستوران - رستوران | 🔵 خود مکان آموزشی                 | ۲                                             | عدد 👻                    |
|                      | زشى               | 🝙 سایر مکان های مربوط به مکان آمو |                                               |                          |
|                      |                   |                                   |                                               | وضيحات                   |
|                      |                   |                                   |                                               | ۔<br>دستگاہ سنگ مینی فرز |
| <b>N</b>             |                   |                                   |                                               |                          |
|                      |                   | - AS1.                            |                                               |                          |
|                      |                   | پر <b>د</b> ست                    |                                               |                          |
|                      |                   |                                   |                                               |                          |
|                      |                   |                                   |                                               |                          |
|                      |                   |                                   |                                               |                          |
|                      |                   |                                   |                                               |                          |
|                      |                   |                                   |                                               |                          |
|                      |                   |                                   |                                               |                          |
|                      |                   |                                   |                                               |                          |

در پنجره باز شده به هنگام ثبت عنوان سامانه از بین تجهیزات که ثبت شده به کاربر پیشنهاد انتخاب می دهد برای نمونه به هنگام نوشتن دستگاه ، تجهیزاتی که با دستگاه شروع میشوند را به کاربر نمایش می دهد.

|                |         |                      | ئبت                                  |
|----------------|---------|----------------------|--------------------------------------|
|                | نوع     | عنوان مکان آموزشی    | مکان آموزشی                          |
|                | تجهيزات | مركز جوار شركت سايپا | تهران                                |
| ثبت مشخصات فنى |         |                      | عنوان                                |
|                |         |                      | دستگاه                               |
| حذف            | Î       |                      | دستکاه پست فرمینک                    |
|                |         |                      | دستگاه سنگ مینی فرز                  |
|                |         |                      | دستگاه نشت یاب گاز سیستم تهویه مطبوع |
|                |         |                      | دستگاه مینی فرز                      |
| _              | •<br>•  |                      | دستگاه اسپارک                        |
|                | بازگشت  | ئبت                  |                                      |

کاربر میتواند از این لیست انتخاب نماید و اگر وجود نداشت به تایپ خود ادامه دهد. لازم به ذکر است که این لیست تجهیزاتی ازست که استان ها به هنگام ثبت تجهیزات برای استاندارد ها ایجاد کرده اند سامانه برای جلوگیری از افزونگی داده و جلو گیری از ثبت داده تکراری به کاربر پیشنهاد میدهد. بعد از انتخاب یا ثبت عنوان ثبت مشخصه فنی را می زنیم.

|                         |                                                          |                     | فنى         | زودن مشخصات |  |  |  |  |  |
|-------------------------|----------------------------------------------------------|---------------------|-------------|-------------|--|--|--|--|--|
|                         | ثبت بستن                                                 |                     |             |             |  |  |  |  |  |
|                         |                                                          |                     |             | ىنوان       |  |  |  |  |  |
|                         | دستگاه سنگ مینی فرز                                      |                     |             |             |  |  |  |  |  |
|                         | ~                                                        | واحد سنجش           |             | شخصه فنى    |  |  |  |  |  |
|                         | ایجاد مشخصه فنی جدید                                     |                     |             |             |  |  |  |  |  |
| واحد سنجش               | مشخصه فنى                                                | گروه                | انتخاب      | رديف        |  |  |  |  |  |
| دستگاه                  | ۰۰۰۰ادور در دقیقه                                        | دستگاه سنگ مینی فرز |             | ١           |  |  |  |  |  |
| دستگاه                  | استاندارد به همراه برس مخصوص برای باز و تمیز کردن درز ها | دستگاه سنگ مینی فرز |             | Y           |  |  |  |  |  |
|                         | استاندارد                                                | دستگاه سنگ مینی فرز |             | μ           |  |  |  |  |  |
| نمایش ۳ آیتم از ۳ رکورد | ا قبلی ۱ بعدی ۱                                          |                     | <i>▼</i> }• | عداد نمایش  |  |  |  |  |  |

مطابق عکس سامانه مشخصه های فنی که برای دستگاه فرز توسط سایر کاربران ثبت شده است را به کاربر پیشنهاد می دهد اگر مشخصه فنی که کاربر دنبال ان میگردد در این لیست باشد میتواند انتخاب و ثبت را بزند و اگر وجود نداشته باشد. میتواند اقدام به ثبت مشخصه فنی و واحد سنجش و سپس ثبت را بزند. بعد از ثبت اقدام به انتخاب آن نماید.

بعد از ثبت مشخصه فنی بایستی واحد سنجش را مشخص نماییم و تعداد موجودی را ذکر کنیم و موقعیت این تجهیزات را انتخاب نماییم . و آن را ثبت نماییم.

برای سایر تجهیزات و نیز ابزار آلات و مواد مصرفی نیز به همین طریق عمل می نماییم. و پس از ثبت بایستی اقدام به ثبت شماره اموال داشته باشیم. مطابق تب اطلاعاتی تجهیزات

| مربيان                | سایر تجهیزات ابزارآلات مواد مصرفی | سایر فضاهای مرکز آموزشی | اد مصرفی ب | تجهيزات ابزارآلات مو | مستندات                                   | استاندارد های مجاز | ِ آموزشی             | نزئيات مركز |
|-----------------------|-----------------------------------|-------------------------|------------|----------------------|-------------------------------------------|--------------------|----------------------|-------------|
|                       |                                   |                         |            | لپيا                 | عنوان مکان آموزشی<br>مرکز جوار شرکت سایپا |                    | مکان آموزشی<br>تهران |             |
|                       |                                   |                         |            |                      |                                           |                    | ه مربیان             | ب از لیست   |
| حذف                   | مشاهده رزومه                      | صلاحيت وضعيت            | فذ اعتبار  | ئارت تاريخ اخ        | ای دی ک                                   | نام/نام خانوادگی   | کد ملی               | يف          |
| حذف                   | مشاهده رزومه                      | تاييد شده<br>پ          |            |                      |                                           | امین-مکانی         | 50V011V0F1           | ١           |
| ایش ۱ آیتم از ۱ رکوره | تم                                |                         | ۱ بعدی 🔊   | ۲ قبلی               |                                           | <u>*</u>           | j.                   | نمایش       |
|                       |                                   |                         |            |                      |                                           |                    |                      |             |

بعد از تکمیل این بخش به تب بعدی یعنی مربیان می رویم.

از بخش انتخاب از لیست مربیان به مربیانی که مجل سکونت خود را شهر مرکز مذکور گفته اند برای ما لیست میشود که میتوانیم از آن بخش انتخاب کنیم و جستجو نماییم.

بعد از تکمیل این اطلاعات پروفایل مرکز قابل نمایش به کاربر ، متقاضی در اطلس جعرافیایی فنی و حرفه ای خواهد بود . لازم به ذکر است این پروسه بایستی برای کارگاه های آن مرکز نیز به همین صورت انجام شود و پروفایل کارگاه توسط روئسای مراکز و یا کارشناسان آموزش مرکز تکمیل گردند.

بعد از تکمیل این اطلاعات در کارگاه ها روئسای مراکز میتوانند نسبت به تغییر وضیعت کارگاه ها و تایید آن اقدام نمایند.

\*در صورت وجود هر گونه سوال و به مشکل خوردن کاربر میتوانید مشکل خود را در گروه زیر ساخت در شبکه اجتماعی بله مطرح نمایید. لینک گروه را از کارشناس فناوری اطلاعات استان اخذ کنید.

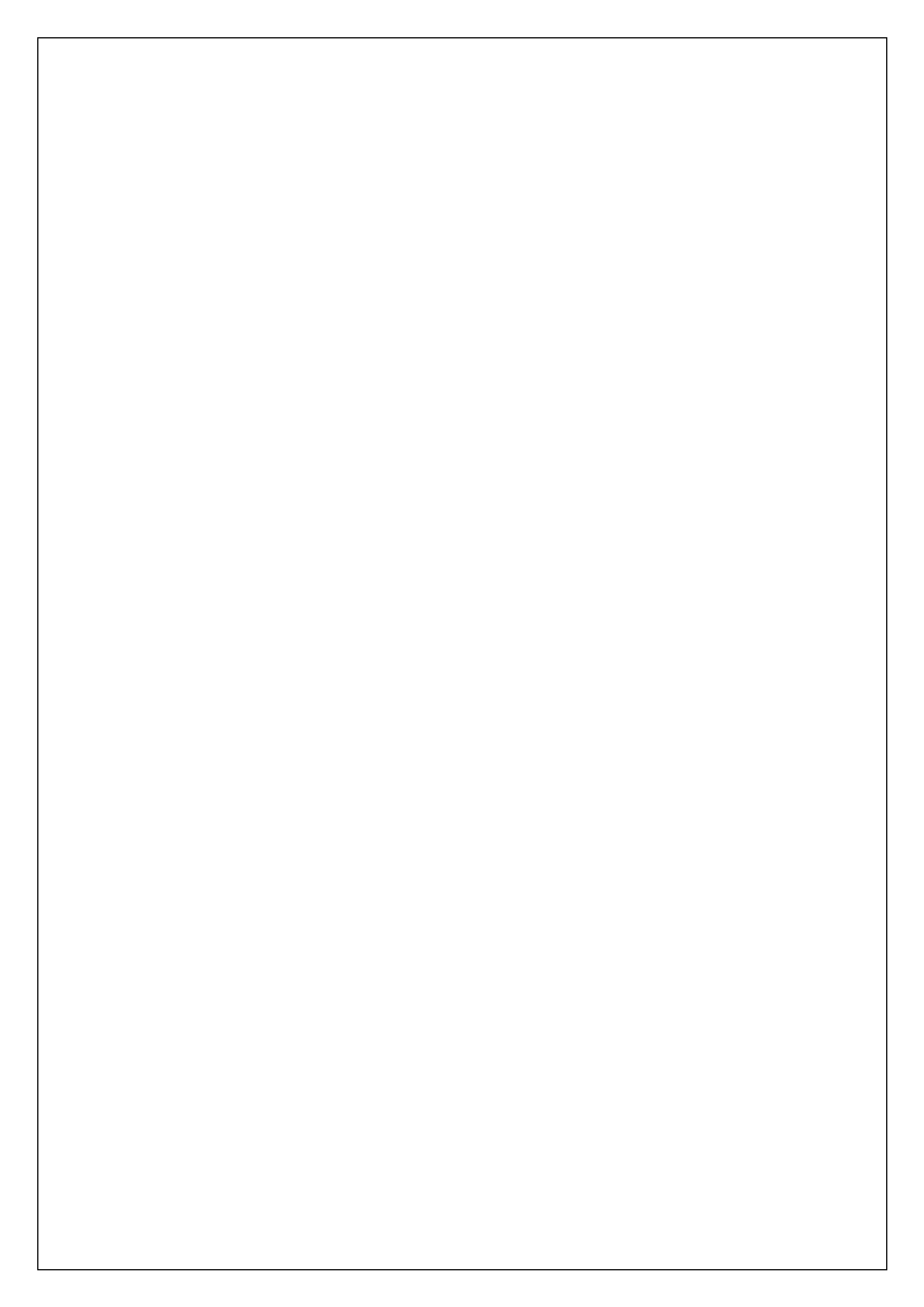